ATS provides a separate smartphone version for the athletes to sign into. This is also web based and will work on any type of smartphone no matter the brand. To have your athletes access the athlete smartphone have them open the browser on their phone and type in: *yourdatabase*4.atsusers.com

| ATS.                                     | Athlete Smartphone<br>Login                                    |
|------------------------------------------|----------------------------------------------------------------|
|                                          |                                                                |
| User ID:                                 |                                                                |
| Password:                                |                                                                |
| Database:                                | atsashley                                                      |
|                                          | Login                                                          |
| Forgot                                   | your Password?                                                 |
|                                          |                                                                |
| Call 1<br>Version 1.0.0<br>Keffer Develo | -888-328-2577<br>0.0, Copyright © 2019<br>opment Services, LLC |
|                                          |                                                                |

The athlete must already have an User ID and Password assigned to them, by either creating them when they registered through the athlete portal or assigned to them through the ATS Core.

Once the athlete has logged in they will see a screen similar to the one below. Actual icons showing may vary depending on your Organizations settings. *\*To activate a setting please see your system administrator* 

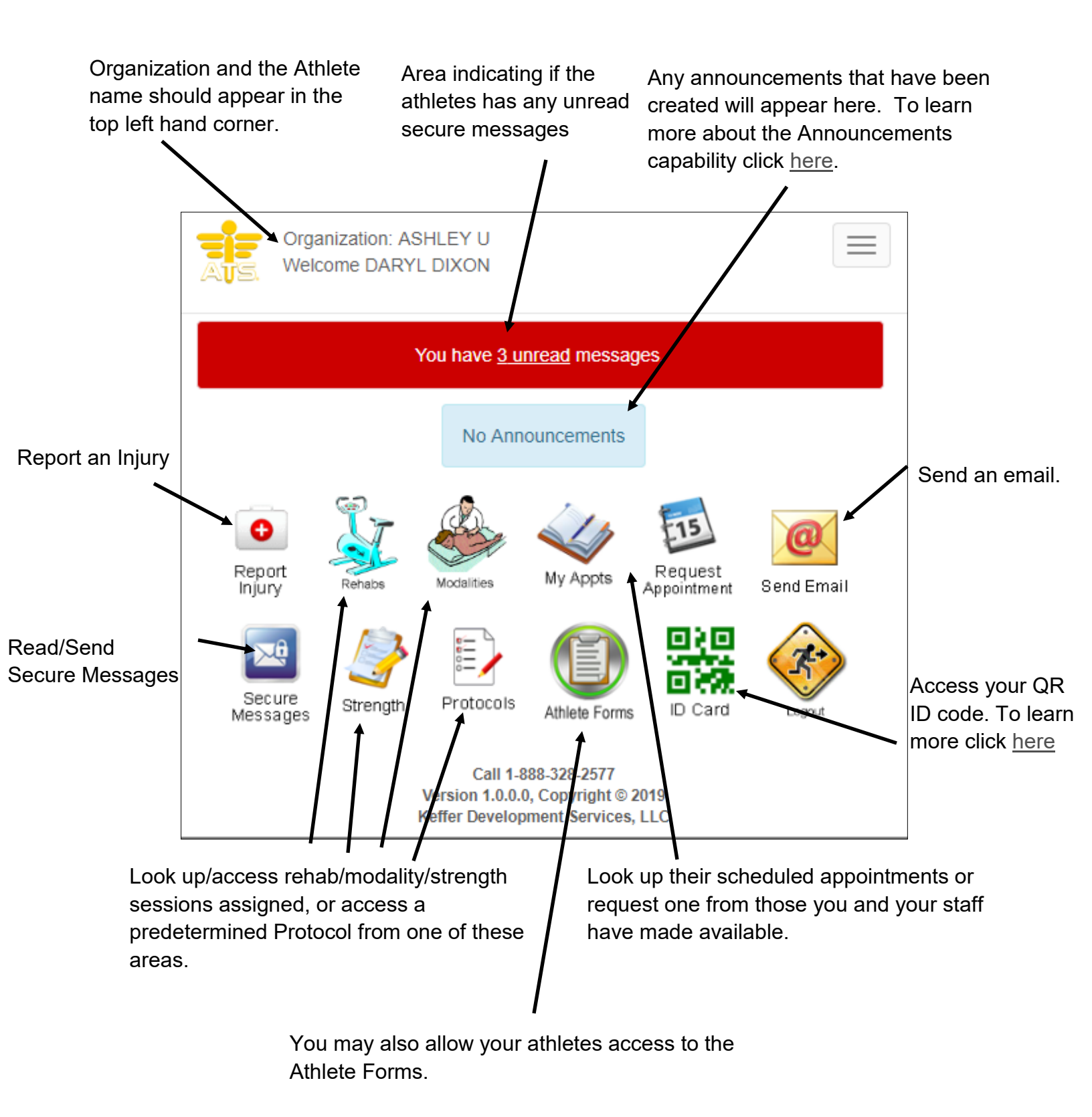

These athlete phone functions can also be accessed through the drop down menu. Access to this menu is located in the top right hand corner of the screen.

| Organization: ASHLEY U<br>Welcome DARYL DIXON $\blacksquare$<br>Report Injury $\blacksquare$<br>Rehabs $\blacksquare$<br>Rehabs $\blacksquare$<br>Modalities $\blacksquare$<br>My Appts $\blacksquare$<br>Request Appt $\blacksquare$<br>Send Email $\blacksquare$<br>Secure Msgs $\blacksquare$<br>Remove $\blacksquare$<br>Renoth $\blacksquare$<br>Remove $\blacksquare$<br>Remove <th></th> <th><math>\frown</math></th> |                                               | $\frown$ |
|----------------------------------------------------------------------------------------------------|-----------------------------------------------|----------|
| Image: Report Injury     Image: Rehabs     Image: Rehabs                                                                                                    | Organization: ASHLEY U<br>Welcome DARYL DIXON |          |
| Image: Secure Msgs     Image: Secure Msgs     I                                                                                                    | Report Injury                                 |          |
| ModalitiesImage: Secure MsgsImage: Secure Msgs <td>Rehabs</td> <td></td>                                                                                                    | Rehabs                                        |          |
| Image: With Appts     Image: Request Appt     Image: Send Email     Image: Secure Msgs     Image: Secure Msgs     Image: Strength     Image: Strength     I                                                                                                    | Modalities                                    |          |
| Request Appt     Request Appt                                                                                                    | Wy Appts                                      |          |
| Send Email     Image: Secure Msgs     Image: Strength     Image: Strength </td <td>Request Appt</td> <td></td>                                                                                                    | Request Appt                                  |          |
| Secure Msgs     Strength     Strength     Protocols     Preter     Athlete Forms     ID Card     Secure Msgs     Logout                                                                                                    | Send Email                                    |          |
| Strength<br>Free Protocols<br>Free Athlete Forms<br>ID Card<br>Card<br>Logout                                                                                                    | Secure Msgs                                   |          |
| Protocols       Protocols                                                                                                    | Strength                                      |          |
| Athlete Forms<br>ID Card<br>V Card<br>Logout                                                                                                    |                                               |          |
| ID Card                                                                                                    | Athlete Forms                                 |          |
| Logout                                                                                                    |                                               |          |
|                                                                                                    | Elogout                                       |          |

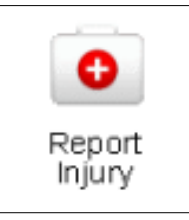

Athletes have the ability to report an injury through the phone. This is especially helpful if the injury happens off campus or over the weekend. Once the injury is saved the Athletic Trainer will see the injury on their injury list.

| Report A            | n Injury            |    |
|---------------------|---------------------|----|
| Sport/Event:        |                     | T  |
| Date Injured:       | MM/DD/YYYY          |    |
| Reinjury? 🗌         |                     |    |
| Body Part:          | <b>T</b>            |    |
| Side:               | <b></b>             |    |
| Injury Type:        | •                   |    |
| Happened During:    | •                   |    |
| Injury Description: |                     |    |
| Injury Description  |                     | li |
| Save                |                     |    |
|                     | Call 1-888-328-2577 |    |

| Report A                  | n injury                                                                                     |   |
|---------------------------|----------------------------------------------------------------------------------------------|---|
| • Your injur<br>email ver | ry has been saved and you will receive an rifying this for your records.                     | × |
| Sport/Event:              |                                                                                              |   |
| Ashley U - South N        | Men Baseball                                                                                 | Ŧ |
| Date Injured:             | 06/19/2019                                                                                   |   |
| Reinjury?                 |                                                                                              |   |
| Body Part:                | Arm (Upper)                                                                                  | ) |
| Side:                     | Right                                                                                        |   |
| Injury Type:              | Humerus Fracture                                                                             |   |
| Happened During:          | Off-campus •                                                                                 | ) |
| Injuny Description:       |                                                                                              |   |
| Wrecked my dirt bi        | ike and broke my arm                                                                         |   |
|                           |                                                                                              | 1 |
| New                       |                                                                                              |   |
|                           |                                                                                              |   |
|                           | Call 1-888-328-2577<br>Version 1.0.0.0, Copyright © 2019<br>Keffer Development Services, LLC |   |

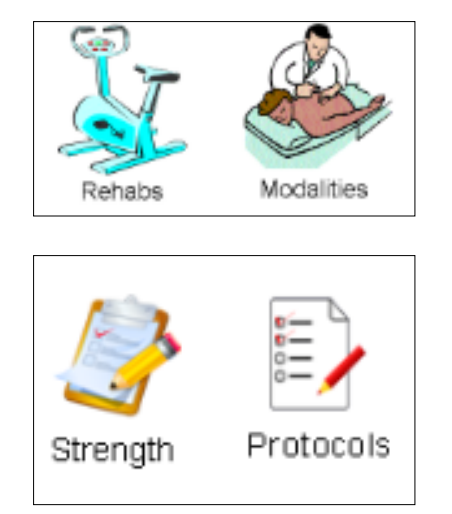

If the Athletic Trainer has put together a rehab/strength/ modality session for the day the athlete can view it via these icons. For Modalities, Rehabs and Strength you can also move between days to see the different sessions assigned for any given day. The Protocols icon will allow you to choose from any previously designed protocols in the modalities, rehab and strength areas.

| Prot               | ocols                                                 |                                                 |                          |                                                |                                                                    |                                |
|--------------------|-------------------------------------------------------|-------------------------------------------------|--------------------------|------------------------------------------------|--------------------------------------------------------------------|--------------------------------|
| Select Type:       |                                                       |                                                 |                          |                                                |                                                                    |                                |
| Choose the Area    | 1                                                     |                                                 | 1                        | <b>v</b>                                       |                                                                    |                                |
| Choose the Area    | l                                                     |                                                 |                          |                                                | Modality for: 6/19                                                 | 9/2019                         |
| Rehab<br>Strength  |                                                       |                                                 |                          |                                                | < >                                                                | Тодау                          |
|                    | Call 1-888                                            | 328-2577                                        |                          | Anytime for injury<br>Anytime for injury on    | on 06/19/2019 - Humerus F<br>06/19/2019 - Humerus Fra              | Fracture - Right - Arm (Uppe 🔹 |
|                    | Keffer Developme                                      | opyright © 2019<br>nt Services, LLC             |                          | Body Part:                                     |                                                                    |                                |
|                    |                                                       |                                                 |                          | Arm (Upper)                                    |                                                                    |                                |
|                    | Rehabs for:                                           | 6/19/2019                                       |                          | Side:<br>Right                                 |                                                                    |                                |
| 12:57PM for inju   | iry on 06/19/2019 - Hum                               | erus Fracture -                                 | Right - Arm (U           | Modality<br>BioCryo Compressio<br>Show Picture | Duration<br>n 20min<br>Show Video                                  | Comments                       |
| 12:57PM for injury | on 06/19/2019 - Humeru<br>Sets                        | is Fracture - Rig<br>Reps/<br>Time              | ght - Arm (Upp<br>Commen |                                                | Call 1-888-328-2<br>Version 1.0.0, Copyri<br>Keffer Development Se | 577<br>ght⊚ 2019<br>vices, LLC |
| Ball Squeeze       | 3                                                     | 15                                              | 5s holds                 |                                                |                                                                    |                                |
| Show Picture       | Show Video                                            |                                                 |                          |                                                |                                                                    |                                |
| Finger Putty       | 3                                                     | 15                                              |                          |                                                |                                                                    |                                |
| Shoulder Abduction | n 3                                                   | 10                                              | no weight                |                                                |                                                                    |                                |
| Show Picture       |                                                       |                                                 |                          |                                                |                                                                    |                                |
|                    | Call 1-888-<br>Version 1.0.0.0, C<br>Keffer Developme | 328-2577<br>opyright © 2019<br>nt Services, LLC |                          |                                                |                                                                    |                                |

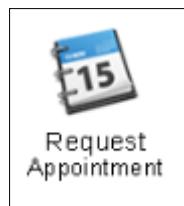

If the Athletic Training staff has posted available appointments the athlete's can sign up for these open slots via the Request Appointment icon. A calendar and list of open appointments will appear, simply click on the appointment desired, add comment/note if needed and click send request. The athlete is now signed up for that appointment slot and will appear on the Staff member's schedule. Once the request is sent you will see confirmation appear at the top of your screen.

| Mon<br>27<br>3<br>10<br>17               | Ju<br>Tue<br>28<br>4<br>11                                                      | Wed<br>29<br>5                                                                                                    | 019<br>Thu<br><u>30</u>                                                                                                    | Fri                                                                                                    | <u>Jul</u><br>Sat                                                                                                    |
|------------------------------------------|---------------------------------------------------------------------------------|----------------------------------------------------------------------------------------------------|----------------------------------------------------------------------------------------------------|----------------------------------------------------------------------------------------------------|----------------------------------------------------------------------------------------------------|
| Mon<br>27<br>3<br>10<br>17               | Tue<br><u>28</u><br><u>4</u><br><u>11</u>                                       | Wed<br>29<br>5                                                                                                    | Thu<br><u>30</u>                                                                                                    | Fri                                                                                                    | Sat                                                                                                    |
| 27<br><u>3</u><br><u>10</u><br><u>17</u> | 28<br><u>4</u><br><u>11</u>                                                     | <u>29</u><br><u>5</u>                                                                                                    | <u>30</u>                                                                                                    |                                                                                                    |                                                                                                    |
| <u>3</u><br><u>10</u><br><u>17</u>       | 4<br>11                                                                         | <u>5</u>                                                                                                    |                                                                                                    | <u>31</u>                                                                                                    | 1                                                                                                    |
| <u>10</u><br><u>17</u>                   | <u>11</u>                                                                       |                                                                                                    | <u>6</u>                                                                                                    | Z                                                                                                    | <u>8</u>                                                                                                    |
| <u>17</u>                                |                                                                                 | <u>12</u>                                                                                                    | <u>13</u>                                                                                                    | <u>14</u>                                                                                                    | <u>15</u>                                                                                                    |
|                                          | <u>18</u>                                                                       | <u>19</u>                                                                                                    | <u>20</u>                                                                                                    | <u>21</u>                                                                                                    | <u>22</u>                                                                                                    |
| <u>24</u>                                | <u>25</u>                                                                       | <u>26</u>                                                                                                    | <u>27</u>                                                                                                    | <u>28</u>                                                                                                    | <u>29</u>                                                                                                    |
| <u>1</u>                                 | <u>2</u>                                                                        | <u>3</u>                                                                                                    | 4                                                                                                    | <u>5</u>                                                                                                    | <u>6</u>                                                                                                    |
| aff Filte                                | er<br>Staff                                                                     | f Name                                                                                                    | / Purp                                                                                                    | oose / I                                                                                                    | •<br>Equipmo                                                                                                    |
| M                                        | Ashl                                                                            | ey Sha                                                                                                    | m (1) -                                                                                                    | Open                                                                                                    | Time -                                                                                                    |
| st Note                                  |                                                                                 |                                                                                                    |                                                                                                    |                                                                                                    |                                                                                                    |
| to incl                                  | ude wi                                                                          | ith appo                                                                                                    | pintme                                                                                                    | nt requ                                                                                                    | est                                                                                                    |
|                                          | 1<br>the app<br>tment t<br>below<br>aff Filte<br><u>M</u><br>st Note<br>to incl | 1 2   the appointment time, end   timent time, end   below to emain   aff Filter   Staff   M Ashl   st Note   to include with | 1   2   3     the appointment time, enter an below to email the s     aff Filter     Staff Name     M   Ashley Shares     st Note     to include with apport | 1   2   3   4     the appointment time you with time, enter any note below to email the staff mean of the staff mean of the staf | 1   2   3   4   5     the appointment time you would I timent time, enter any note you with below to email the staff member for aff Filter   aff Filter     Staff Name / Purpose / I   M     Ashley Sham (1) - Open ast Note   aff conclude with appointment required |

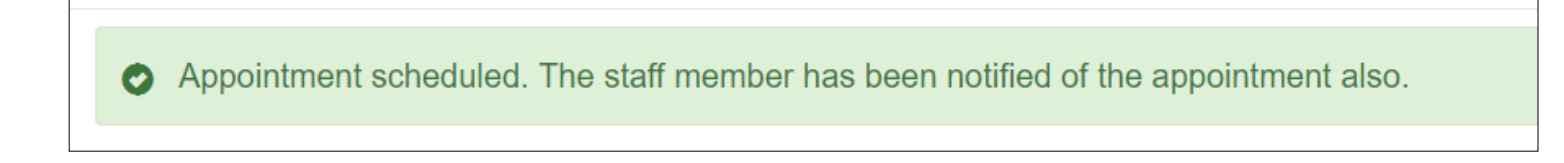

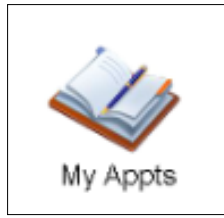

The My Appts icon allows the athlete to see any appointments schedule for the week. He/she can scroll to different dates using the forward and back arrows.

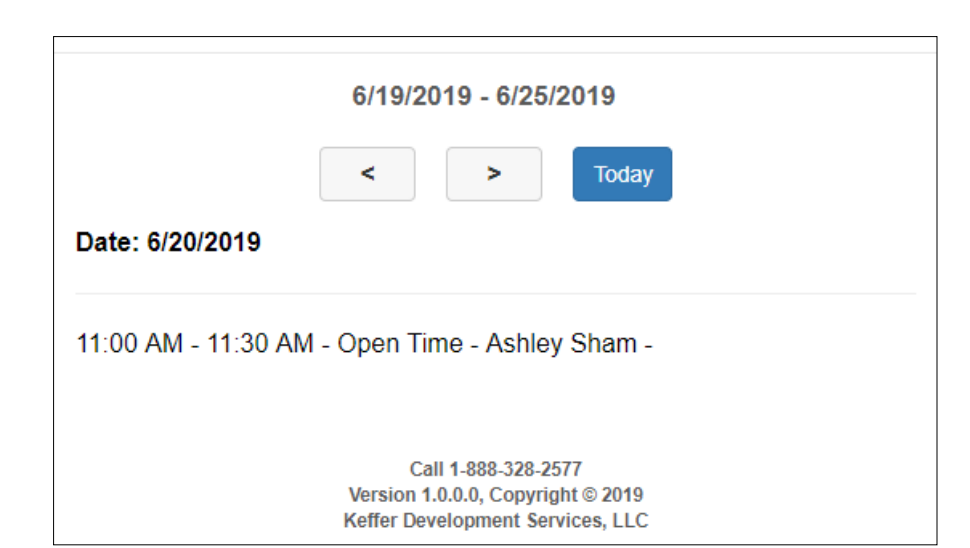

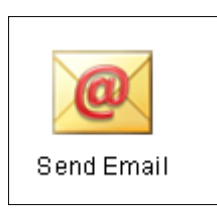

The send email icon allows the athlete to send an email directly to a member of the staff. The staff member must have their email address in their user profile for their name to available on this list.

| Only staff with email addresses are listed. |   |
|---------------------------------------------|---|
| Scroll Down Scroll Up                       |   |
| Ashley Sham                                 |   |
| Ashley U East AT                            |   |
| Coach Jack Black                            |   |
| Coach John Smith                            |   |
| Greg AT                                     |   |
| Keffer Admin                                |   |
| New Coach                                   |   |
| Nurse Example                               |   |
| Rheft Kaffar                                | • |
| Select All Deselect All                     |   |
| Subject:                                    |   |
| Email Subject                               |   |
| Message:                                    |   |
| Email Message                               |   |
|                                             |   |
|                                             |   |
|                                             |   |
|                                             |   |
|                                             |   |
|                                             |   |
|                                             |   |
| Send Email                                  |   |

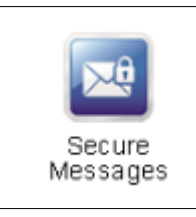

The athlete can read or create and send a new secure message from this area.

| Se Se           | ecure Messages                                                                                |                   |
|-----------------|-----------------------------------------------------------------------------------------------|-------------------|
| Received        |                                                                                               |                   |
| Unread          | All                                                                                           |                   |
| View /<br>Reply | Read? / Staff Member / Create Date                                                            |                   |
| ×               | Unread<br>Ashley Sham<br>10/16/2018<br>Message: you missed your apt.                          | $\odot$           |
|                 | Unread<br>Ashley Sham<br>11/30/2018<br>Message: be sure not to miss your appoint<br>on Monday | <b>⊘</b><br>tment |
| ×               | Unread<br>Ashley Sham<br>01/29/2019<br>Message: testing delay message                         | $\odot$           |
| Sent C          | )                                                                                             |                   |
| Unread          | All                                                                                           |                   |
| No messag       | jes found.                                                                                    |                   |
| Send New        | Message                                                                                       |                   |
|                 | Call 1-888-328-2577<br>Version 1.0.0.0, Copyright © 2019<br>Keffer Development Services, LLC  |                   |

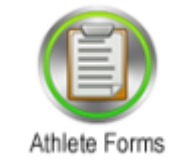

If this feature is turned on Athletes can click here to access the paperwork required by your organization. Choose the name of the form and the date, then select "New" button and the form will load and can be completed.

| Athlet                                                              | e Form                                                                                                    |
|---------------------------------------------------------------------|----------------------------------------------------------------------------------------------------|
| - Choose a form nat<br>a date to view that e<br>range value or ente | me and click New to start a new form Choose a form name and<br>exsting form. Note: Read all questions and click Yes/No, enter a<br>r an explaination to those that apply. |
| Hide Instructions                                                   |                                                                                                    |
| * Items required to                                                 | be filled out.                                                                                                    |
| Form Name                                                           | •                                                                                                    |
| Date                                                                | •                                                                                                    |
| New Save                                                            |                                                                                                    |
|                                                                     | Call 1-888-328-2577<br>Version 1.0.0.0, Copyright © 2019<br>Keffer Development Services, LLC                                                                              |

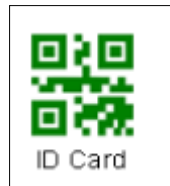

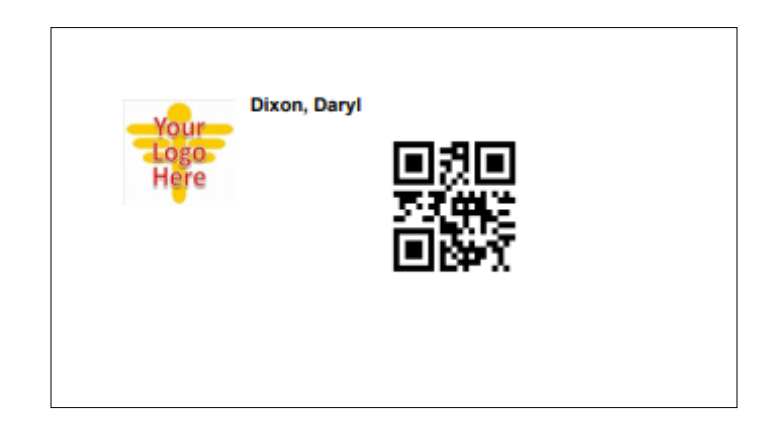

The ID Card icon is for the athlete to be able to access their QR Code ID. Clicking on the icon will load the code into a pdf format. The athlete can then save the image on his/her phone and use it to log into the ATS Kiosk (if your program utilizes that module).